# SM100-C (III) HART-USB MODEM USER MANUAL

# Contents

| 1 SM100-C (III) Introduction3 -                              |
|--------------------------------------------------------------|
| 1.1 Product Introduction3 -                                  |
| 1.2 Product Specifications3 -                                |
| 1.3 Product Features3 -                                      |
| 1.4 Main Parameters3 -                                       |
| 2 SM100-C (III) Diagram and LED Functions4 -                 |
| 2.1 Diagram 4 -                                              |
| 2. 2 Connection Diagram 4 -                                  |
| 2.3 LED Indications 6 -                                      |
| 3 Configuration Software Functions and Operation 7 -         |
| 3.1 Communicating Connection7 -                              |
| 3.2 Online Test 8 -                                          |
| 3.3 Instrument IO Correction8 -                              |
| 3.4 Basic Parameters Configuration of Instrument9 -          |
| 3.5 Basic Information of Instrument9 -                       |
| 3.6 Parameters Configuration of Temperature Transmitter      |
| 3.7 Differential Pressure and Multivariable Transmitter 10 - |
| 4 WIFI Virtual Serial Port Creation 11 -                     |
| 4.1 Cable Connection 11 -                                    |
| 4.2 Wireless Hotspot Connection 11 -                         |
| 4.3 Virtual Serial Port Creation 12 -                        |
| 5 Service and Warranty Information 13 -                      |

#### Statement:

#### Copyright © 2017 SMDZNET. All Rights Reserved.

Please read the manual intensively before using the product. SMDZNET does not warrant or accept any liability whatsoever in respect of any damage towards the product unless following the instructions.

SMDZNET provides the manual for instructions. Specifications and information contained in this manual are furnished for informational use only, and are subject to change at any time without notice, and should not be construed as a commitment by SMDZNET. SMDZNET assumes no responsibility or liability for any changes or invalidation that may appear in this manual, due to the upgrading for the products or software described in it. Please notice the version and update it timely.

Please visit the support website www.smdznet.com for the latest information. If any confusion towards the specifications and information contained in this manual, please contact us or the local supplier directly.

Copyright statement:

No part of this manual, including the products and software described in it, may be reproduced, transmitted, transcribed, stored in a retrieval system, or translated into any language in any form or by any means, except documentation kept by the purchaser for backup purposes, without the express written permission of SMDZNET.

# 1 SM100-C (III) Introduction

### **1.1 Product Introduction**

The SM100 - C is a HART intelligent communicator designed by JIAXING SONGMAO and complied with the industrial standard. It communicates with any manufacturer of HART instruments, such as Rosemount, E + H, Siemens, Cologne, Yokogawa, SIC etc. The appearance is complied with integrated design, enabling to install and carry portably. The communicator is compatible with a standard USB interface and serial bus power supply to ensure the convenience and quickness.

Since the SM100 - C intelligent communicator is specially designed for industrial product integration, its design specialized in the temperature range, vibration, electromagnetic compatibility and interface diversity etc.. The SM100 - C ensures the stable and high efficient operation in the bad environment and makes it ideal for high quality with the device.

### **1.2 Product Specifications**

- Supports Operation System Windows XP, Windows7, Windows10
- Compatible with USB V1.1, USB CDC V1.1 Standard
- Compatible with USB V2.0, USB CDC V2.0 Standard
- USB Bus Power Supply (Uninsulated Cables), DC 5V DC 30mA
- Standard HART Protocol Transmission
- Transparent Data Transfer
- Compatible with HART Protocol

### **1.3 Product Features**

- Built-In Isolated DC 24V Output. Provide Power Supply and Communication to Two-Wire Channel Instrument, to Maximize the Reduction of Wiring.
- HART Signal Transfer with Isolation Transformer
- Built-In High Precision 250Ω Resistance. No need to add resistance if communication test.
- Provides Switch to Transfer with WIFI Connection
- LED Panel to Monitor the Operation Status

### 1.4 Main Parameters

- Physical Dimensions (L × W × H) : 71mm × 52 mm × 22 mm.
- Operation Ambient Temperature :  $-20^\circ C \sim +80^\circ C$
- $\bullet$  Relative Humidity: 10%  $\sim$  80%

# **2 SM100-C** (III) Diagram and LED Functions

### 2.1 Diagram

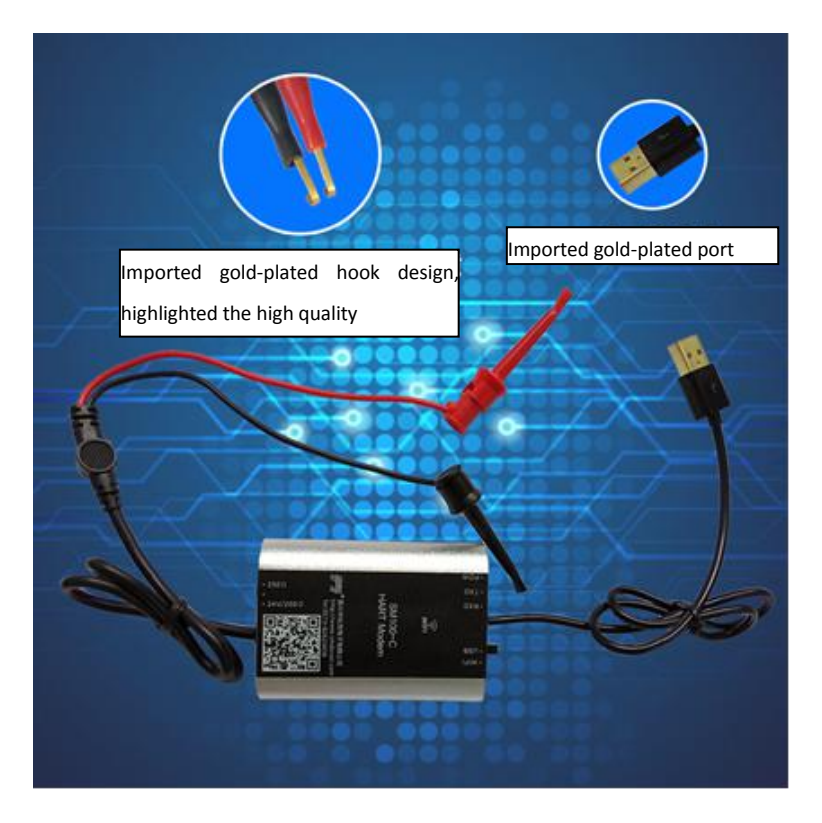

### 2.2 Connection Diagram

- Communication cable: Black USB cable (48cm), using for communication between SM100-C and PC, and provide power supply to SM100-C.
- Test cable: Red and black cables, using for connection between SM100-C and HART instruments.
- Serial port change-over switch: Two serial port conversion modes: USB and WIFI.

Switch to USB to enable the communication between communication cable and

PC. The communication cable is connected with PC.

Switch to WIFI to enable the communication between virtual serial port and

PC. The communication cable is connected with the charger.

HART change-over switch: Three HART conversion modes: 250Ω, NO, 24V/250Ω.

Switch to  $250\Omega$  to instruct the working status with built-in  $250\Omega$  resistance.

Switch to NO to instruct the working status without built-in 24V or 250  $\!\Omega$  resistance.

Switch to  $24V/250\Omega$  to instruct the working status with built-in 24V and  $250\Omega$  resistance.

You can switch the change-over switch to the proper position according to the physical condition, then start the connection.

1. With Built-In 250Ω Resistance

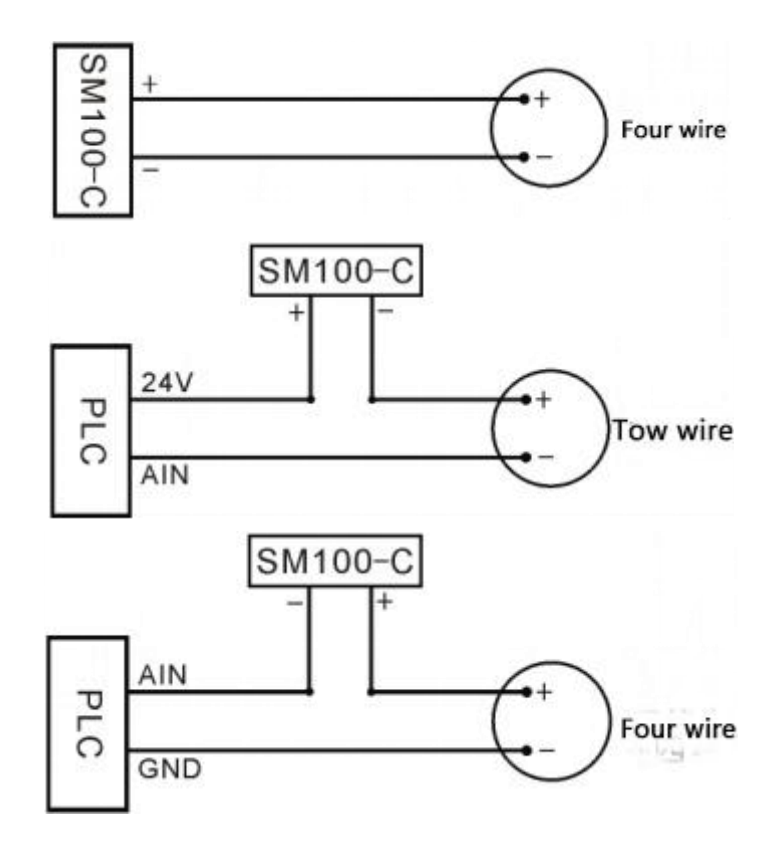

2. Without Built-In 24V or 250Ω Resistance

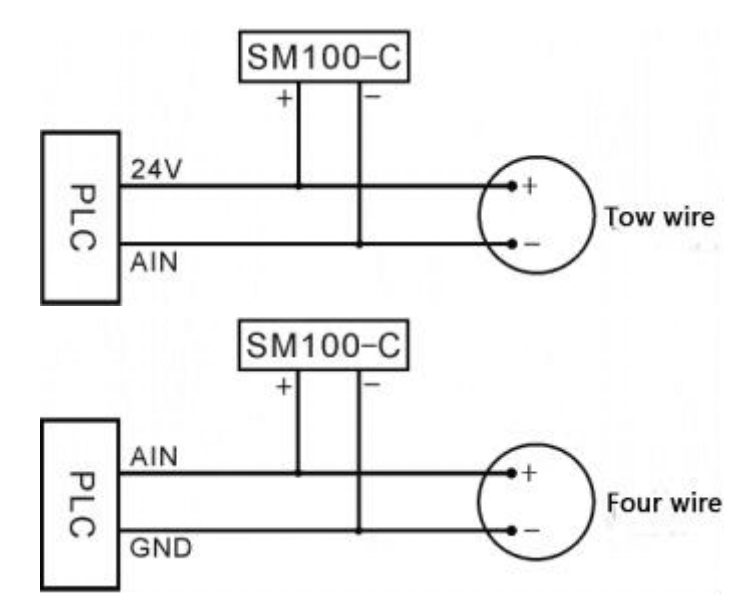

3. With Built-In 24V and  $250\Omega$  Resistance

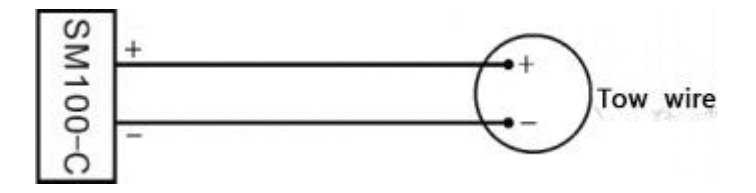

### 2.3 LED Indications

- POW Power LED: Constant lighting when normal communication
- TXD Communication LED: Blinking when data transfers
- RXD Communication LED: Blinking when data receives

# 3 Configuration Software Functions and Operation

### **3.1 Communicating Connection**

#### 1) Connecting to HART instrument

Please take the wiring diagram **2.2** for reference. According to the HART instrument, you can turn the HART change-over switch to the proper position, then connect the Test cable to the HART instrument.

#### 2) Connecting to Serial port

Please take the wiring diagram 2.2 for reference. According to the physical condition, you can turn the Serial port change-over switch to the proper position, then connect the Communication cable.

a. USB Serial Port: Connect the USB communication cable to the computer. Right-click **Computer**, then choose **Property-Device Manager** to view the **Serial Number**.

b. WIFI Virtual Serial Port: Please refer to section of 4. WIFI Virtual Serial Port Creation to create Virtual Serial Number.

3) Turn on the configuration and debugging software. According to the serial number, select the correct serial number and open the serial port.

| HART_Leters                                                                                                    |
|----------------------------------------------------------------------------------------------------|
| HART_Meters Parameter configuration software                                                                                                    |
| COM8 ▼ 打开审口 V5.5 (16-11-01)                                                                                                    |
| Comm_Test M_Out_Correction Basic_Par_Set Meters_infor Temperature transmitter 3051 Parameter Sett SM100-C(II) Cont_diagram SM100-C(I) Cont_diagram |
| Pagis Decembers                                                                                                    |
| Address Ma: 0 V First Device V Current value Dut Persontance of Current Query                                                                      |
|                                                                                                    |
| Manufacturer ID: Variable 1: Unit:                                                                                                    |
| Sensor Type:                                                                                                    |
| First length:                                                                                                    |
| HART 0-15 Cycle_query Variable 3: Unit:                                                                                                    |
| Sensor serial No: Variable 4: Unit:                                                                                                    |
|                                                                                                    |
| HEX (76 89 FD AD)                                                                                                    |
| Manual HARTcommand: Auto_generation_Parity) Send                                                                                                   |
|                                                                                                    |
| Machine code: 122000189255 After registration can be normal use ( TEL : 4007-803-803 or 2850687718@co.com ) N0_use                                 |
|                                                                                                    |
| iend_command Buffer:                                                                                                    |
|                                                                                                    |
|                                                                                                    |
|                                                                                                    |
| Send_Number Bytes: Receives_Number Bytes: Transfer Status:                                                                                         |
|                                                                                                    |
|                                                                                                    |

### 3.2 Online Test

| 👼 HART_Het      | ers              |                          |                   |                          |                     |                  |                  |                  |
|-----------------|------------------|--------------------------|-------------------|--------------------------|---------------------|------------------|------------------|------------------|
| COM             |                  | HART                     | _Meters           | Parameter confi          | guration softw      | /are             |                  |                  |
|                 |                  | 1 <del>开</del> 审门 V5.5   | (16-11-01)        |                          |                     |                  |                  |                  |
| Comm_Test       | M_Out_Correcti   | on Basic_Par_Set         | Meters_infor      | Temperature transmitter  | 3051 Parameter Sett | SM100-C(II) Cont | _diagram SM100-C | (I) Cont_diagram |
| Basic Param     | neters           |                          |                   | HART_Meter Real-time dat | ta                  |                  |                  | 1                |
| Address No      | : 0              | First Device             | <u> </u>          | Current value:           | mA Out_Percentage:  | %                | Current_Query    |                  |
| Manufacture     | er ID:           | HADT & A                 | ddr. Quary        | Variable 1:              | Unit:               | •                |                  |                  |
| Sensor Type     | e:               |                          | uur_query         | Variable 2:              | Unit:               | •                | Pata Ouery       |                  |
| First length:   |                  | HART 0-15                | Cycle_query       | Variable 3:              | Unit:               | •                | QUELY            |                  |
| Sensor seri     | al No:           |                          |                   | Variable 4:              | Unit:               | -                |                  |                  |
|                 |                  |                          |                   |                          |                     |                  |                  |                  |
| HEX             | (76 89 FD AD)    | _                        |                   |                          |                     |                  | -                |                  |
| Manual HAR      | Tcommand: (Auto_ | generation_Parity)       |                   |                          |                     |                  | Send             |                  |
| Machine c       | ode: 1220001892  | 55 After registration of | can be normal use | CTEL: 4007-803-803 or 28 | 50667716@cq.com)    | N0_use           |                  |                  |
|                 |                  |                          |                   |                          |                     |                  |                  |                  |
| Send_command    | Buffer:          |                          |                   |                          |                     |                  |                  |                  |
| Data_receive Bu | uffer:           |                          |                   |                          |                     |                  | Clear con        | ntents           |
|                 | 3                |                          |                   |                          |                     |                  | 2                |                  |
| Send_Num        | ber Bytes:       | Receives_1               | lumber Bytes:     | Transfer                 | Status:             |                  |                  |                  |
|                 |                  |                          |                   |                          |                     |                  |                  |                  |
|                 |                  |                          |                   |                          |                     |                  |                  |                  |

### **3.3 Instrument IO Correction**

| 😹 HART_Meters        |                                                                                                    |
|----------------------|----------------------------------------------------------------------------------------------------|
| COM: DOTT            | HART_Meters Parameter configuration software                                                                                         |
|                      | <u> ゴガキロ</u> V5.5 (16-11-01)                                                                                                    |
| Comm_Test M_Out      | t_Correction Basic_Par_Set Meters_infor Temperature transmitter 3051 Parameter Sett SM100-C(II) Cont_diagram SM100-C(I) Cont_diagram |
| Output current       | , Notice:set First Set 20 mA Output                                                                                                  |
| Out_H_Current Adjus  | mA SET Set in 18mA between 20 mA adjusting 4n SET Zoer Button                                                                        |
| Out_L_Current Adjus  | mA SET Notice:set First_Set 4 mA Output adjusting 20m SET Span Button                                                                |
| 电流输出                 |                                                                                                    |
| 4mA Out              | C 20mA Out C Exit the fixed output mode                                                                                              |
| C 8mA Out            | C 16mA Out                                                                                                    |
| C 12mA Out           | C Other mA SET                                                                                                    |
| Display Adjus        |                                                                                                    |
| Zoer ADJ             | SET                                                                                                    |
| Low_ADJ:             | SET                                                                                                    |
| Higt_ADJ:            | SET                                                                                                    |
|                      |                                                                                                    |
| Send_command Buffer: |                                                                                                    |
| Data_receive Buffer: | Clear contents                                                                                                    |
| Send Number Byte     | er Deneives Numher Rutes Transfer Status                                                                                             |
| John _ number byte   |                                                                                                    |
|                      |                                                                                                    |
|                      |                                                                                                    |

### **3.4 Basic Parameters Configuration of Instrument**

| A HART_Teters                            | ART Meters Parameter config<br>V5.5 (16-11-01) | guration software                           |                           |
|------------------------------------------|------------------------------------------------|---------------------------------------------|---------------------------|
| Comm_Test M_Out_Correction Basic_Par     | r_Set Meters_infor Temperature transmitter     | 3051 Parameter Sett SM100-C(II) Cont_diagra | m SM100-C(I) Cont_diagram |
| Meas_Upper_limit: Meas                   | _Lower_limit: Unit:                            | ▼ Query                                     |                           |
| State of the signal First variable unit: | SET 20 mA Out Values:                          | 4 mA Out Values: SET                        | J                         |
| Manufacturers:                           |                                                |                                             |                           |
| Burst mode command:                      | SET Into Burst n                               | Quit Burst mode                             |                           |
| -Sensing Information                     |                                                |                                             |                           |
| Send_command Buffer:                     |                                                | <                                           | Clear contents            |
| Send_Number Bytes: Rece                  | ives_Number Bytes: Transfer                    | Status:                                     |                           |
|                                          |                                                |                                             |                           |

### **3.5 Basic Information of Instrument**

| 👼 HARI_Meters         |               |             |                   |      |                     |                     |                          |                         |
|-----------------------|---------------|-------------|-------------------|------|---------------------|---------------------|--------------------------|-------------------------|
| COM:                  |               | HA I        | RT_Meters         | Para | meter confi         | guration softw      | /are                     |                         |
|                       |               | 并中山         | V5.5 (16-11-01)   | 1    |                     | 22 10               |                          |                         |
| Comm_Test M_C         | Out_Correctio | n Basic_Par | _Set Meters_infor | Temp | erature transmitter | 3051 Parameter Sett | SM100-C(II) Cont_diagram | SM100-C(I) Cont_diagram |
|                       | MAX 32        | characters  |                   |      |                     |                     |                          |                         |
| Equipment informa     | ition:        |             |                   | 2    | Query               | SET                 |                          |                         |
| markers               | MAX 8         | characters  |                   |      |                     |                     |                          |                         |
| indi Koro.            |               |             |                   |      |                     |                     |                          |                         |
| descriptor:           | MAX 16        | characters  |                   |      |                     |                     |                          |                         |
|                       |               | -           |                   |      | 0                   |                     |                          |                         |
| Manufacture dat       | te:           | year        | month             | date | Query               | SET                 |                          |                         |
| Sensing Serial NI     | IM-           |             |                   |      | Query               | SET                 | Restore the factory par  | ameter                  |
| containing_containing |               |             | 1                 | 2    |                     | ]                   |                          |                         |
| Assembly_NUM:         |               |             |                   |      | Query               | SET                 | Backup sensor paran      | neters                  |
|                       |               |             |                   |      |                     |                     |                          |                         |
| Modify_HART_Add       | drr:          |             | <u> </u>          | 2    | Query               |                     |                          |                         |
|                       |               |             |                   |      |                     |                     |                          |                         |
| Send_command Buffer   |               |             |                   |      |                     |                     |                          | 1                       |
| Data_receive Buffer:  | 1 and         |             |                   |      |                     |                     |                          | Clear contents          |
|                       |               |             |                   |      |                     |                     | 2                        |                         |
| Send_Number By        | rtes:         | Recei       | ves_Number Bytes: |      | Transfer            | Status:             |                          |                         |
|                       |               |             |                   |      |                     |                     |                          |                         |
|                       |               |             |                   |      |                     |                     |                          |                         |

### **3.6 Parameters Configuration of Temperature Transmitter**

| # HARI_leters                                                                                                    |
|----------------------------------------------------------------------------------------------------|
| COME COME IJ开串口 HART_Meters Parameter configuration software V5.5 (16-11-01)                                                                       |
| Comm_Test M_Out_Correction Basic_Par_Set Meters_infor Temperature transmitter 3051 Parameter Sett SM100-C(II) Cont_diagram SM100-C(I) Cont_diagram |
| Siemens temperature transmitter Siemens HART protocol sensor type Query SET                                                                        |
| Emerson 644 temperature sensor and connection method sensor type : Connection mode : Query SET                                                     |
| Emerson 848 t temperature sensor and connection method Temperature channel: CH1 sensor type : Connection mode: Query SET                           |
| Temperature U <sup>degc</sup>                                                                                                    |
| Send_command Bulfer:     Clear contents                                                                                                    |
| Send_Number Bytes: Transfer Status:                                                                                                    |

### 3.7 Differential Pressure and Multivariable Transmitter

| HARI_Leters                                                                                                    |       |
|----------------------------------------------------------------------------------------------------|-------|
| COME I FOR HART_Meters Parameter configuration software                                                                                                    |       |
| <u> 11 11 11 11 11 11 11 11 11 11 11 11 11</u>                                                                                                    |       |
| Comm_Test   M_Out_Correction   Basic_Par_Set   Meters_infor   Temperature transmitter 3051 Parameter Sett   SM100-C(II) Cont_diagram   SM100-C(I) Cont_diagram   SM100-C(I) Co | igram |
| Rosemount 3051 differential pressure transmitter set to zero                                                                                                    |       |
| differential pressure zero_SET                                                                                                    |       |
| Decempent 200 SMV multivariable parameter Settings                                                                                                    |       |
| Variable output configuration:                                                                                                    |       |
| Variable1: defferential pressure  Variable2: defferential pressure  Query                                                                                                    |       |
| Veriebles, defferential pressure Verieble ( defferential pressure V                                                                                                    |       |
| Variable3:                                                                                                    |       |
| display setting                                                                                                    |       |
| Differ_Pressure: OFF Gage_Pressure: OFF Gage_Pressure: OFF                                                                                                    |       |
| Proces_Temper: Off Module_Temper: Off Output(%Rang): Off                                                                                                    |       |
| Flow_Rate: OFF Totalizer: OFF Query SET                                                                                                    |       |
|                                                                                                    |       |
|                                                                                                    |       |
| Send_command Buffer:                                                                                                    |       |
| Data receive Buffer                                                                                                    |       |
|                                                                                                    |       |
| Send Number Rutes                                                                                                    |       |
|                                                                                                    |       |
|                                                                                                    |       |

# **4 WIFI Virtual Serial Port Creation**

### 4.1 Cable Connection

You can switch the seral port to WIFI virtual serial port connector, and then connect USB cable with the charger to supply power.

### **4.2 Wireless Hotspot Connection**

1) Search for the wireless network, and choose the wireless hotspot SM100 - C, then click Connect.

| 未连接                                         | 47       |
|---------------------------------------------|----------|
| 山口 连接可用                                     |          |
| 无线网络连接                                      | ~        |
| jxsmdz                                      |          |
| Tenda_37C438                                | liter    |
| SM100-C                                     | <u>.</u> |
| <ul> <li>通过此网络发送的信息可</li> <li>见。</li> </ul> | 能对其他人可   |
| 🦳 自动连接                                      |          |
| happyway                                    | lte.     |
| 打开网络和共享中                                    | P心       |

2) Configure the IP address for the wireless hotspot and modify it to the same network segment 192.168.0.#.

| 1 无线网络连接 状态<br>常规<br>连接<br>IPv4 连接:<br>IPv6 连接:<br>媒体状态:<br>SSID:<br>持续时间:<br>速度:<br>信号质量:<br>详细信息(D)<br>活动<br>已发送 | Y       人送税利担益を //注         阿络       共享         注接时使用:       ●         ●       802.11n USB Wireless LAN Card         ●       ●         ●       ●         ●       ●         ●       ●         ●       ●         ●       ●         ●       ●         ●       ●         ●       ●         ●       ●         ●       ●         ●       ●         ●       ●         ●       ●         ●       ●         ●       ●         ●       ●         ●       ●         ●       ●         ●       ●         ●       ●         ●       ●         ●       ●         ●       ●         ●       ●         ●       ●         ●       ●         ●       ●         ●       ●         ●       ●         ●       ●         ●       ●         ●       ●         ● | 常規<br>加里网络支持此功能,则可以获<br>您需要从网络系统管理员处获得<br>● 自动获得 IP 地址(0)<br>● 使用下面的 IP 地址(S):<br>IP 地址(I):<br>子阿擁码(0):<br>默认网关(0):<br>■ 自动获得 DNS 服务器地址(<br>● 使用下面的 DNS 服务器地址)<br>首选 DNS 服务器(A): | 取自动指派的 IF 设置。否则,<br>适当的 IF 设置。<br>192 .168 . 0 . 37<br>255 .255 .255 . 0<br>192 .168 . 0 . 1 E) (C): 192 .168 . 0 . 1 |
|----------------------------------------------------------------------------------------------------|----------------------------------------------------------------------------------------------------|----------------------------------------------------------------------------------------------------|----------------------------------------------------------------------------------------------------|
|                                                                                                    | TCP/IP。该协议是默认的广域网络协议,它提供在不同<br>的相互连接的网络上的通讯。                                                                                                    | □ 退出时验证设置 (L)                                                                                                    | 高级(V)                                                                                                    |

### 4.3 Virtual Serial Port Creation

You can start the virtual serial port configuration software, and click **Add**, and tap in the information of virtual serial port configuration in the pop-up window, then click **OK** to accomplish the creation for the virtual serial port. The serial port information would be displayed in the main window.

| ≪ V3.7.1.520<br>设备(D) 丁目(D) 注抗(D) Facilish 製助(H)                                    |       |
|-------------------------------------------------------------------------------------|-------|
|                                                                                     |       |
| ● 査 注 ● 串ロ号   串ロ参数   串口状态   阿絡协议   目标IP ● 目标端口   串ロ接收   网络接收   网络状态 ↓ 注册ID ↓ CloudD |       |
|                                                                                     |       |
|                                                                                     |       |
| 虚拟串口: COM2 _                                                                        |       |
| 网络协议: TCP Client 	_                                                                 |       |
| 目标IP/读名: 192.168.0.188<br>目标演口: 7000                                                |       |
| 本地端口: 8234                                                                          |       |
|                                                                                     |       |
| _ ● → → → → → → → → → → → → → → → → → →                                             |       |
|                                                                                     |       |
|                                                                                     |       |
|                                                                                     |       |
| ≪ V3.7.1.520<br>设备(D) 工具(T) 选项(O) English 帮助(H)                                     | - • • |
|                                                                                     |       |
|                                                                                     |       |
|                                                                                     |       |
|                                                                                     |       |
|                                                                                     |       |
|                                                                                     |       |
|                                                                                     |       |
|                                                                                     |       |
|                                                                                     |       |
|                                                                                     |       |
|                                                                                     |       |
|                                                                                     |       |
|                                                                                     |       |

## **5 Service and Warranty Information**

- 1. The warranty period for the product is 36 months with normal operation conditions from the date of purchase by end-customers.
- 2. The company warrants the Product to be free from defects in workmanship and technology for the Warranty Period.
- 3. This Free Warranty does not include such as but not limited to:
  - a. The Product has been tampered with, repaired and/or modified without the permission from the company;
  - b. Damage to the Product caused by external force and other natural disaster.
- 4. When the warranty service is needed, please contact us with calling the service hotline. We would maintain the warranty service and deliver the product back as soon as possible.
- 5. This warranty liability limits to the warranty period for the breakdown maintenance of the product, and do not assume other responsibilities.